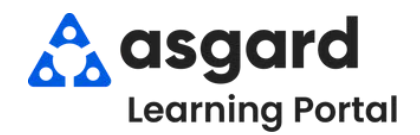

The Reported By field captures who originated the request - Guest, Staff Member, Owner, etc. It is a critical data point directly correlating to owner/guest satisfaction. Guest requests are easily recognized on mobile devices and always have a higher priority.

**Step 1:** Enter a **Location** and tab. The next required field is *Reported By*. Click the dropdown menu and choose the correct option from the list.

| ile Organization Site Facilities Tools Help                                                                                                    |                     |
|----------------------------------------------------------------------------------------------------|---------------------|
| rectory Account List Expense Search Locations + Assets + Work Orders + PM + Inspections + Supply Chain + Billings + Cleans + Incidents + Project + | Training/How To     |
| Welcome Page // Create Work Order                                                                                                    |                     |
| w Blank Work Order                                                                                                    | Refresh Lists Close |
| Location: Unit #2304 (1 Bdrm)                                                                                                    |                     |
| Reported By Guest Name                                                                                                    |                     |
| Guest<br>GuestTaxt<br>Staff                                                                                                    |                     |
| Scheduled For: Mid-Stay Call Follow up Required -                                                                                                  |                     |
| Occupied Status                                                                                                    |                     |
| Occupied State: Not Occupied Goest Name                                                                                                    |                     |

- Select Guest or Owner if the Guest or Owner originated the request by phone or in-person to any staff member. For example, if Mrs. Smith calls to request additional towels to be delivered to her room.
- Select **Staff** if the Staff Member originated the request. For example, if a Housekeeper noticed the towel rack was broken and needed to be fixed.

**Step 2:** When selecting **Guest** or **Owner**, the guest name is required, as indicated by the red icon.

| Directory Account List Expense Search               | Locations + Accete + More Orders + DM + Inspections + Supply Chain + Billions + | Cleans + Incidents + Project + Training/How To |
|-----------------------------------------------------|---------------------------------------------------------------------------------|------------------------------------------------|
| Walkana Base Counts Week Order                      | Conditions Assets Monicorders Fill Hoperating Supply chain onlings              | cleans inclueins rioject in inaning/riow io    |
| New Blank Work Order                                |                                                                                 | Refresh Lists Clos                             |
| Location: Unit #2304 (1 Bdrm)                       |                                                                                 | <b></b>                                        |
| Reported By: Guest                                  | Guest Name.                                                                     |                                                |
| Guest Text<br>Staff<br>Scheduled For: Mid-Stay Call | Follow up Recared                                                               |                                                |
| Occupied Status                                     |                                                                                 |                                                |
| Occupied State Not Occupied                         | Guest Name.                                                                     |                                                |
|                                                     |                                                                                 |                                                |
| No                                                  | e: The quest name will populate automat                                         | tically if your site                           |
| ł                                                   | has an interface with the PMS system. If i                                      | not, it must be                                |
| -                                                   |                                                                                 |                                                |

## **Step 3:** When selecting **Staff**, you can add a staff member by typing their name or choosing from the dropdown field.

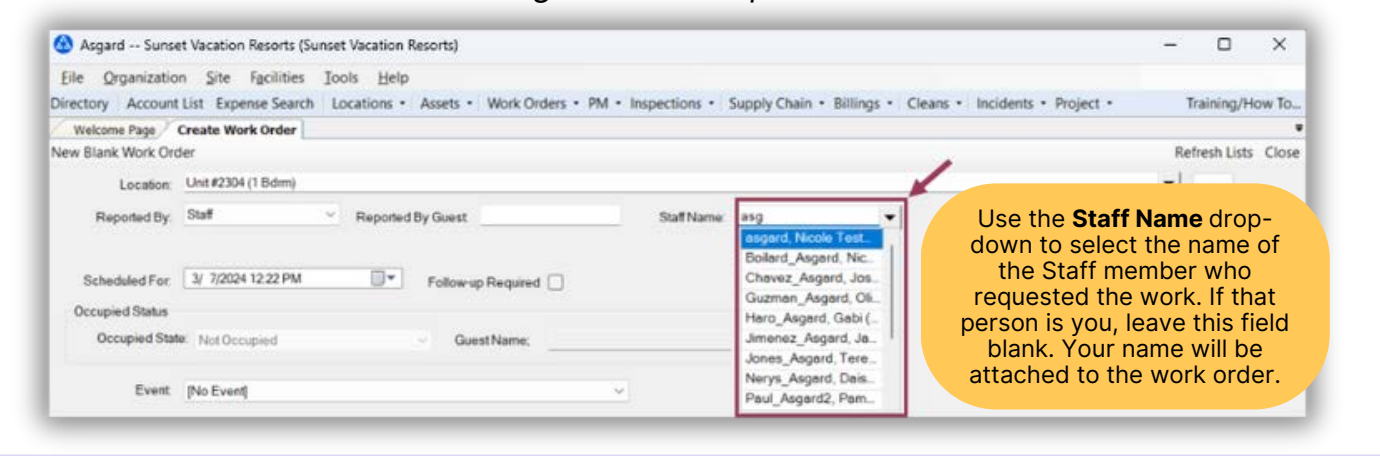

| Select Locati     | on Filter Clear | Location Filter      |                                |                      |             |             |              | 1                |
|-------------------|-----------------|----------------------|--------------------------------|----------------------|-------------|-------------|--------------|------------------|
| Dr.Rg. 4, 2051000 |                 |                      |                                |                      |             | 1           | 1            |                  |
| Aging             | + Paused        | Location             | Work Requested                 | Assigned To          | Department  | Reported By | Entered by   | Reported By Name |
| • -0:             | H               | 0                    | -0-                            | 0                    | -0:         | -0:         | -0:          | -0-              |
| B REWORK          |                 | Unit #18209 (1 8dm)  | Repair Bedframe                | Lanier, Kayla (2 2 = | Engineering | Guest       | Lemus, Betsy | SILLS            |
| · OVERDU          |                 | Unit #27105 (2 Bdrm) | Repair Ice Maker - Not Working | Wales, George        | Engineering | Guest       | Lemus, Betsy | VINCENT          |
| OVERDU            |                 | Unit #14106 (2 Bdrm) | Repair Dresser - Broken Drawer | George, Bob          | Engineering | Staff       | Lemus, Betsy |                  |
| E DIE             | -               | Unit #10202 (2 Bdrm) | Repair / Replace Light Foture  | Jimenez_Asgard, J    | Engineering | Guest       | Lemus, Betsy | GALAX            |
| EL DE L           |                 | Unit #23405 (2 Bdrm) | Repair Drain - Clogged         | Jones_Asgard, Teresa | Engineering | Guest       | Lemus, Betsy | THOMASON         |